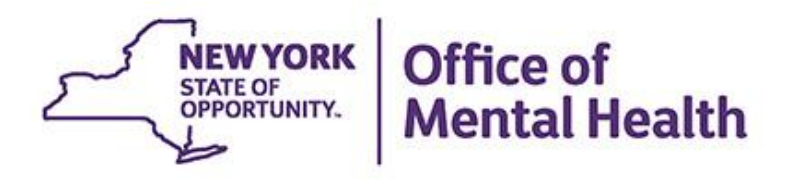

# Using PSYCKES for Population Health Management and Quality Improvement

#### We will begin shortly

To hear the webinar, click "Call Me" in the Audio Connection box and enter your phone number - the WebEx system will call your phone

If you do not see the Audio Connection box, go to the top of your WebEx screen, click "Communicate" > "Audio Connection" > "Join Teleconference"

Kristen McLaughlin Director, Medical Informatics Office of Population Health & Evaluation March 22, 2023

#### **Q&A via WebEx**

- All phone lines are muted
- Access "Q&A" box in WebEx menu at the right of your screen; if you expanded the view of the webinar to full screen, hover cursor over green bar at top of screen to see menu
- Type questions using the "Q&A" feature
  - Submit to "all panelists" (default)
  - Please do not use Chat function for Q&A
- Slides and recording will be emailed to attendees after the webinar

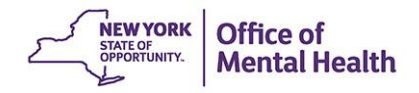

## Agenda

- PSYCKES Overview
- Recipient Search how to identify children with:
  - HCBS, CFTSS, health home, other services
  - Eligibility: Children Waiver Status & Services
  - Quality Flags & Risk Factors
  - Medications & Diagnoses
  - Hospital Services
- My QI Report/Statewide Reports how to track performance
- Training and Technical Assistance
- Question & Answer

# **PSYCKES** Overview

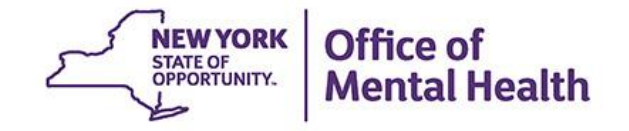

## What is **PSYCKES**?

- A web-based application for sharing...
  - Medicaid claims and encounter data
  - Other State administrative data
  - Data and documents entered by providers and members
- Secure, HIPAA-compliant
- Supports:
  - Clinical decision making and care coordination: individual member information
  - Quality improvement: quality measures, quality flags
  - Population health management: identify high need/high risk cohorts

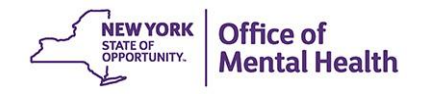

## Who is Viewable in PSYCKES?

- Over 10 million NYS Medicaid enrollees (currently or previously enrolled)
  - Fee for service claims
  - Managed care encounter data
  - Dual-eligible (Medicare/Medicaid): Medicaid data only
- Behavioral Health Population, i.e., at least one of the following:
  - Psychiatric or substance use service,
  - Psychiatric or substance use diagnosis, OR
  - Psychotropic medication
- Provides all data general medical, behavioral health, residential

## What Data is Available in PSYCKES?

- Clinical Summary provides up to 5 years of data (updated weekly)
- All Medicaid FFS claims and Managed Care encounter data, across treatment settings
  - Medications, medical and behavioral health outpatient and inpatient services, ER, care coordination, residential, etc.
  - Time lag varies from weeks to months, depending on how quickly providers bill and Managed Care plans submit to DOH
- "Real time" (0-7 day lag) data sources currently in PSYCKES:
  - New York City Department of Homeless Services (NYC DHS)
  - State Psychiatric Center EMR
  - Assertive Community Treatment provider contact (OMH CAIRS)
  - Assisted Outpatient Treatment provider contact (OMH TACT)
  - Health Home enrollment & CMA provider (DOH MAPP)
  - Suicide attempt (OMH NIMRS)
  - Managed Care Plan & HARP status (MC Enrollment Table)
  - Safety Plans/Screenings and assessments entered by clients or providers into PSYCKES MyCHOIS
  - MC Plan Assigned Primary Care Physician (Quarterly, DOH)

## **Quality Indicators "Flags"**

- PSYCKES identifies clients flagged for quality concern in order to inform the treating provider and to support clinical review and quality improvement
- When a client has a quality flag, the provider is allowed access to that individual's Clinical Summary
- Examples of current quality flags include:
  - Vital Signs Dashboard Child, e.g., No Well-Care Visit Past Year, Immunization for Adolescents – No HPV or Meningococcal
  - Medication-Related, e.g., No Follow-Up for Child on ADHD Med
  - Acute Care Utilization, e.g., High utilization, Readmission
  - General Medical, e.g., No Outpatient Medical Visit > 1 year

### What Types of Reports Are Available?

- Individual Client Level Reports
  - Clinical Summary: Medicaid and State PC treatment history, up to 5 years
  - Most popular PSYCKES report
- Provider Agency Level Reports
  - Recipient Search Reports: run ad hoc reports to identify cohorts of interest, to support population health
  - My QI Report: current performance on all quality indicators, drill down to client-level views
  - PSYCKES Usage Reports: monitor PHI access by staff
  - Utilization Reports: support provider VBP data needs
- Statewide Reports
  - Can select a quality indicator and review statewide proportions by region, county, plan, network, or provider

# **Recipient Search**

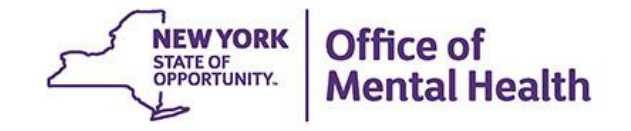

| My QI Report - Statewide Reports                                                                                                    | Recipient Search Provider Search Re                                                                                                    | egistrar 🗸 Usage 🗸                      | Utilization Reports My(                                                                                                    | CHOIS Adult Home                  |
|----------------------------------------------------------------------------------------------------|----------------------------------------------------------------------------------------------------|-----------------------------------------|----------------------------------------------------------------------------------------------------|-----------------------------------|
| Individual Search                                                                                                    | Recipi                                                                                                    | ient Search                             | Limit re                                                                                                    | sults to 50 Y Search Reset        |
| Medicaid ID     SSN       AB00000A                                                                                                    | OMH State ID OMH Case #                                                                                                    | First Name                              | Last Name                                                                                                    | DOB<br>MM/DD/YYYY                 |
| Characteristics as of 03/19/2023          Age Range                                                                                                    | Fo Gender                                                                                                    | Chi<br>HARP HCBS                        | Population<br>ligh Need Population<br>AOT Status<br>Alerts<br>Homelessness Alerts<br>HARP Status<br>Assessment Status<br>Assessment Results |                                   |
| Quality Flag as of 03/01/2023<br>HARP Enrolled - Not Health Home Enrolled - (up                                                                                                    | C Definitions                                                                                                    | Services: Specific                      | c Provider as of 03/01/2023                                                                                                    | Past 1 Year 🗸                     |
| Eligible for Health Home Plus - Not Health Home<br>Eligible for Health Home Plus - No Health Home<br>Eligible for Health Home Plus - No Health Home<br>HH Enrolled, Eligible for Health Home Plus - Not<br>High Mental Health Need<br>Antipsychotic Polypharmacy (2+ >90days) Child<br>Antipsychotic Two Plus | Plus Service Past 12 Months<br>Plus Service Past 3 Months<br>Plus Service Past 3 Months<br>Entered as Eligible in DOH MAPP Past 3 Months | Reg<br>Current Acco<br>Service Utilizat | ion                                                                                                    | County     V     Number of Visits |

| My QI Report - Statewide Reports Recipient Search Provide                                        | er Search Regist                                                                                                    | rar 👻 Usage 🗸                                                                                                    | Utilization Repc                                                                                                    |
|--------------------------------------------------------------------------------------------------|----------------------------------------------------------------------------------------------------|----------------------------------------------------------------------------------------------------|----------------------------------------------------------------------------------------------------|
| Medicaid ID       SSN       OMH State ID         AB00000A       Characteristics as of 03/19/2023 | CORE Eli<br>POP : Hi<br>POP : Hi<br>POP : Po<br>POP : Po<br>High Me<br>High Me<br>OnTrack<br>OnTrack<br>OnTrack<br>OnTrack<br>OnTrack<br>OnTrack<br>OnTrack<br>OnTrack<br>OnTrack<br>OnTrack<br>OnTrack<br>OnTrack<br>OnTrack<br>OnTrack<br>OnTrack<br>OnTrack<br>OnTrack<br>Cortack<br>OnTrack<br>OnTrack<br>Cortack<br>Cortack | igible (Commi<br>gh User (All)<br>gh User (New<br>otential Clozaj<br>dicaid Inpatie<br>dicaid Inpatie<br>MY Early Psyce<br>NY Early Psyce<br>NY Early | hunity Oriented Recovery and Empowerment)<br>w)<br>apine Candidate (All)<br>apine Candidate (New)<br>ent/ER Cost (Non-Duals) - Top 1%<br>ent/ER Cost (Non-Duals) - Top 5%<br>wchosis Program : Enrolled<br>wchosis Program : Discharged < 3 years<br>wchosis Program : Enrolled or Discharged < 3 years<br>wchosis Program : Enrolled or Discharged < 3 years<br>- Behavioral Health (TAY-BH)<br>Eligible<br>H+) - Eligible<br>ed at least once in past 3 mo. (Source: DOH MAPP)<br>rder<br>onths |
| Age Range To Gende                                                                               | er ACT - Dis<br>3+ Inpt N                                                                                                    | scharged < 12<br>//H < 12 mont                                                                                                    | 2 months<br>ths                                                                                                    |
| Race                                                                                             | T                                                                                                    | Hi                                                                                                    | High Need Population                                                                                                    |
| Ethnicity                                                                                        | v                                                                                                    |                                                                                                    | AOT Status                                                                                                    |
| Region                                                                                           | v                                                                                                    |                                                                                                    | Alerts                                                                                                    |
| County                                                                                           | •                                                                                                    | Н                                                                                                    | Homelessness Alerts                                                                                                    |

| My QI Report - Statewide Reports F     | Recipient Search Provider Search | Registrar 🗸 Us | sage - Utilization Reports                                                                                                    | MyCHOIS                                                                                           | Adult Home                                                             |               |     |
|----------------------------------------|----------------------------------|----------------|----------------------------------------------------------------------------------------------------|---------------------------------------------------------------------------------------------------|------------------------------------------------------------------------|---------------|-----|
|                                        | Rec                              | cipient Searc  | ch                                                                                                    | Limit results<br>to                                                                               | 50 🗸                                                                   | Search Res    | set |
| Medicaid ID       SSN         AB00000A | OMH State ID OMH Case            | e # First Na   | Alerts - Any below<br>Suicide Attempt (Media<br>Suicide Attempt (Media<br>Suicidal Ideations (Media<br>Self-Inflicted Harm/ Inj<br>Self-Inflicted Poisoning<br>Overdose - Opioid past<br>Overdose - Opioid (Inte | caid/NIMRS)<br>caid/ NIMRS)<br>licaid)<br>ury (Medicaid)<br>(Medicaid)<br>1 year<br>ntional) past | past 1 year<br>d)                                                      |               |     |
| Characteristics as of 03/19/2023       |                                  |                | Overdose - Opioid (Unir<br>Overdose - Opioid (Unir<br>Overdose - Opioid past                                                                                                    | itentional) past<br>3 vears                                                                       | ast 1 year                                                             |               |     |
| Age Range To<br>Race                   | Gender                           | V              | Overdose - Opioid (Inter<br>Overdose - Opioid (Unir<br>Overdose Risk - Concur<br>Registry - Suicide Care<br>Registry - High Risk Lis                                                                             | ntional) past<br>itentional) pa<br>rent Opioid &<br>Pathway - ac<br>t - active at a               | 3 years<br>ast 3 years<br>Benzodiazep<br>ative at any ag<br>any agency | oine<br>Jency |     |
| Ethnicity                              |                                  | v              | Registry - COVID-19 - a<br>OMH Unsuccessful Dis                                                                                                    | ctive at any a<br>charge                                                                          | gency                                                                  |               |     |
| Region                                 |                                  | ~              | Alerts                                                                                                    |                                                                                                   |                                                                        |               | v   |
| County                                 |                                  | v              | Homelessness Alerts                                                                                                    |                                                                                                   |                                                                        |               | •   |

#### Managed Care Plan & Medicaid Children's Waiver Status Managed Care V MC Product Line V Children's Waiver - Any HARP HCE HCBS - Level of Care (K1) Medicaid Enrollment Status V HCBS - Serious Emotional Disturbance (K3) HARP HCBS Medicaid Restrictions V HCBS - Medically Fragile (K4) HCBS - Developmentally Disabled (K5) Services: Sp HCBS - Developmentally Disabled and Medically Fragile (K6) Quality Flag as of 03/01/2023 Definitions HCBS - Family of One (KK) No Follow Up for Child on ADHD Med - Continuation Provider No Follow Up for Child on ADHD Med - Initiation Region County No Psychosocial Care - Child & Adol on Antipsychotic V No Well-Care Visit > 1 Yr - Child & Adol Current Access Readmission (30d) from any Hosp: MH to MH Vital Signs Dashboard Child Summary Service Utilization Number of Visits $\mathbf{v}$ Immunization for Adolescents - No HPV Immunization for Adolescents - No Meningococcal Immunization for Adolescents - No Tdap Service Setting: Service Detail: Selected No Follow Up After MH ED Visit - 7 Days –Care Coordination No Follow Up After MH ED Visit - 30 Days

| -            |                                          |                                                                                    |
|--------------|------------------------------------------|------------------------------------------------------------------------------------|
|              | Medication & Diagnosis as of 03/01/2023  | Past 1 Year 🗸 🗸                                                                    |
|              | Prescriber Last Name                     |                                                                                    |
|              | Drug Name                                | Active Drug                                                                        |
|              | Psychotropic Drug Class*                 | Non-Psychotropic Drug Class*                                                       |
|              | ADHD Med  Antidepressant Antipsychotic   | Endocrine and Metabolic Drugs<br>Gastrointestinal Agents<br>Genitourinary Products |
|              | Antipsychotic - Long Acting Injectable 🗸 | Hematological Agents                                                               |
| Click on the | e left-hand                              |                                                                                    |
| side dash t  | o open the Diagnosis                     |                                                                                    |
| tree optior  | IS osis given 1+ 🗸 🔘 Prir                | nary Only Orimary/Secondary                                                        |
|              |                                          |                                                                                    |
|              | BH Diagnosis                             |                                                                                    |
|              | -Neurodevelopmental Disorders            | Medical Diagnosis                                                                  |
|              | Attention Deficit Hyperactivity Disorder | -Certain conditions originating in the perina                                      |
|              | Autism Spectrum Disorder                 | Certain infectious and parasitic diseases                                          |
|              | Communication Disorders                  | -Congenital malformations, deformations a                                          |
|              | Intellectual Disabilities                | -Diseases of the blood and blood-forming o                                         |
|              | -Motor Disorders                         |                                                                                    |
|              | Other Neurodevelopmental Disorders       |                                                                                    |

of | Health

| Services: Specific Pro | ovider as of 03/01/2023         |                |          | Past 1 Year 🗸 🗸     |
|------------------------|---------------------------------|----------------|----------|---------------------|
| Drevider               | (                               |                |          |                     |
| Provider               | MAIN STREET CLINIC              |                |          |                     |
| Region                 |                                 | ~              | County   | ~                   |
| Current Access         |                                 |                |          | ~                   |
| Service Utilization    |                                 | ~              | Number   | of Visits 🗸         |
| Service Setting:       | Ser                             | vice Detail: S | Selected |                     |
| Living Support/Res     | idential                        |                | <b>^</b> |                     |
| -Outpatient - MH       |                                 |                |          |                     |
| Any OMH Outpa          | atient Specialty MH Services    |                |          |                     |
| CFTSS - All            |                                 |                |          |                     |
| CFTSS - CPST           |                                 |                |          |                     |
| CFTSS - Family         | Peer Support Services (FPSS)    |                |          |                     |
| CFTSS - Other L        | icensed Practitioners (OLP)     |                |          |                     |
| CFTSS - Psycho         | osocial Rehabilitation (PSR)    |                |          |                     |
| CFTSS - Youth I        | Peer Support (YPS)              |                |          |                     |
| Childrens HCBS         | S - All                         |                |          |                     |
| Childrens HCBS         | S - Caregiver Family Supports a | nd Services    |          | NEW YORK Office of  |
| Childrens HCBS         | S - Prevocational Services      |                |          | OPPORTUNITY. Mental |
|                        |                                 |                |          |                     |

| Services by Any Provider as of 03/01/2023                                                                                                    |                          | Past 1 Year 🗸 🗸 |                            |
|----------------------------------------------------------------------------------------------------|--------------------------|-----------------|----------------------------|
| Provider<br>Region                                                                                                    | ✓ County                 | ~               |                            |
| Service Utilization                                                                                                    | ✓ Numbe                  | r of Visits 🗸   |                            |
| Service Setting:                                                                                                    | Service Detail: Selected |                 |                            |
| <ul> <li>Care Coordination</li> <li>Crisis Service</li> <li>Foster Care</li> <li>Inpatient - ER</li> <li>Living Support/Residential</li> <li>Other</li> <li>Outpatient - DD</li> <li>Outpatient - MH</li> <li>Outpatient - Medical</li> <li>Outpatient - Medical Specialty</li> <li>Outpatient - SU</li> <li>Outpatient - Unspecified</li> </ul> |                          |                 |                            |
| Limi                                                                                                    | t results 50 🗸           | Search Reset    | Office of<br>Mental Health |

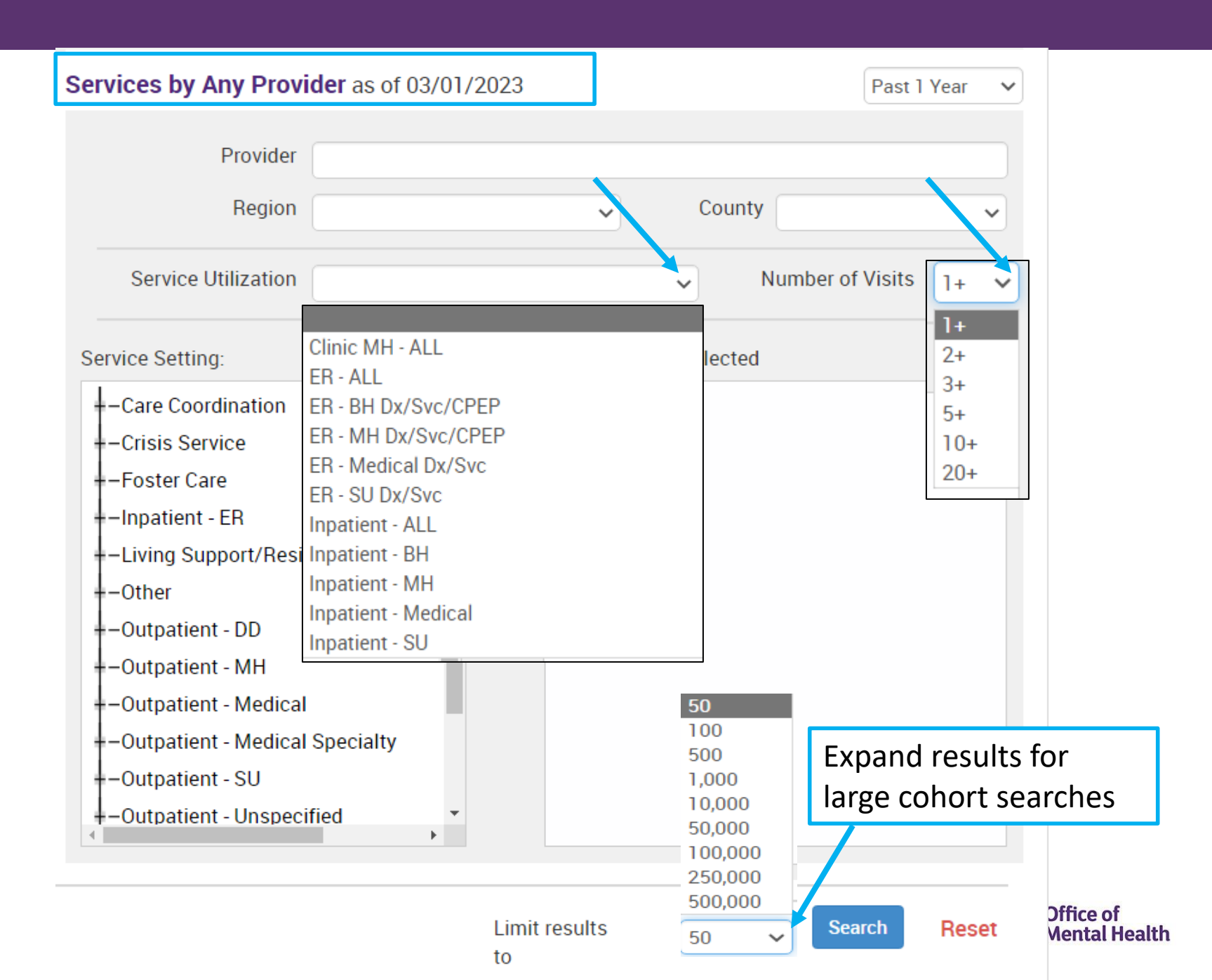

| ✓ Modify Search                |                 |                  |              | 43 Recipients Found View: Standard                                                    | j v 🔂 🗷<br>PDF Excel           |
|--------------------------------|-----------------|------------------|--------------|---------------------------------------------------------------------------------------|--------------------------------|
| [Provider Specific             | ] Provider      | Main Stre        | et Clinic    | 2                                                                                     |                                |
| AND Children's Waiver          | Status          | Children's W     | aiver - Any  |                                                                                       |                                |
| Review recipients in res       | sults carefully | before accessi   | ing Clinical | Summary.<br>Maximum                                                                   | 1 Number of Rows Displayed: 50 |
| Name                           | Medicaid ID     | DOB 🌲            | Gender 🔶     | Medicaid Quality Flags                                                                | Medicaid Managed Care 🕴        |
| QUJVSVNCQQ<br>TUFSWUFN         | TUioMTQm<br>MrY | N8ypLpImM<br>Da  | R6 LQ<br>MTM | No Vax - HPV (DOH), No Vax - Tdap (DOH)                                               | Healthfirst PHSP, Inc.         |
| QUnMRUu TUFMQUNISQ             | TVUmNpMo<br>OFQ | OCynMSyo<br>MDEp | TQ LQ<br>OQ  | No Outpt Medical                                                                      |                                |
| QUnWRVJFW6<br>SaFZREVO RQ      | UEisODAvM<br>aQ | MSypLpIm<br>MTA  | TQ LQ<br>MTM | High MH Need                                                                          | Healthfirst PHSP, Inc.         |
| QUrBSqVS<br>TEVZTEFOSUU        | TbaoMTAnO<br>VA | NSynOCyo<br>MDEn | R6 LQ<br>MTE | 3PP(Y), No Gluc/HbA1c & LDL-C - AP, No Gluc/HbA1c - AP, No LDL-C - AP                 | Healthfirst PHSP, Inc.         |
| QVbERUnPVFQ<br>QUvOSUVCRUnM TQ | RFUnM92n<br>NF6 | NCyvLpImM<br>DU  | R6 LQ<br>MT2 | No Gluc/HbA1c & LDL-C - AP, No Gluc/HbA1c - AP, No LDL-C - AP, No SUD Tx Engage (DOH) | Healthfirst PHSP, Inc.         |
|                                | V/V/VsNDVv/N    | Moval almM       | TOLO         |                                                                                       | UnitedHealthcare               |

Utilization Reports MyCHOIS Adult Home

My QI Report - Statewide Reports Recipient Search Provider Search Registrar - Usage -

# Bulk Population Management View

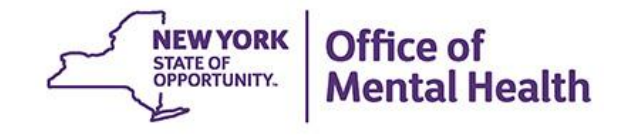

### **Bulk Population Management Views**

- When group searches of populations of interest are conducted in Recipient Search, the results page provides an unduplicated list of the recipients who match the selected search criteria
- The bulk population management "Views" allow users to select a desired view which will display a series of columns to the results page, including:
- Care Coordination
  - MC Product Line, HARP Status (H Code), CORE Eligible, HARP HCBS Assessment Date (most recent), Children's Waiver Status (K Code), Health Home Name (Enrolled), Care Management Name (Enrolled), ACT Provider (Active), OnTrackNY Early Psychosis Program (Enrolled), AOT Status, AOT Provider (Active)
- High Need/High Risk
  - OMH Unsuccessful Discharge, Transition Age Youth (TAY-BH) OPWDD NYSTART-Eligible, Health Home Plus-Eligible, AOT Status, AOT Expiration Date, Suicide Risk, Overdose Risk and PSYCKES Registries
- Hospital Utilization
  - Number of hospitalizations in past year broken out by ER and Inpatient and Behavioral Health and Medical
- Outpatient Providers
  - Primary Care Physician Assignment (Assigned by MC Plan), Mental Health Outpatient Provider, Medical Outpatient Provider, and CORE or Adult HCBS Service Provider columns each include provider name, most recent service past year, and # visits/services past 1 year

STATE OF OPPORTUNITY.

**Mental Health** 

| K Modify Search                             |                       |                  |                            | 43 Recipients Found  O View                                               | : Standard<br>Standard                                                              | PDF Excel                 |
|---------------------------------------------|-----------------------|------------------|----------------------------|---------------------------------------------------------------------------|-------------------------------------------------------------------------------------|---------------------------|
| [Provider Specific<br>AND Children's Waiver | c] Provider<br>Status | Main Stre        | eet Clinic<br>/aiver - Any | х<br>А                                                                    | Care Coordination<br>High Need/High R<br>Hospital Utilization<br>Outpatient Provide | isk<br>n                  |
| Review recipients in re                     | sults carefully       | before access    | ing Clinical               | Summary.                                                                  | Maximum Num                                                                         | ber of Rows Displayed: 50 |
| Name                                        | Medicaid ID 🖨         | DOB 🔶            | Gender 🔶                   | Medicaid Quality Flags                                                    | Medicaid Managed Care 🝦                                                             | Current PHI Access 🍦      |
| QUJVSVNCQQ<br>TUFSWUFN                      | TUioMTQm<br>MrY       | N8ypLpImM<br>Da  | R6 LQ<br>MTM               | No Vax - HPV (DOH), No Vax - Tdap (DOH)                                   | Healthfirst PHSP, Inc.                                                              | Quality Flag              |
| QUnMRUu TUFMQUNISQ                          | TVUmNpMo<br>OFQ       | OCynMSyo<br>MDEp | TQ LQ<br>OQ                | No Outpt Medical                                                          |                                                                                     | Quality Flag              |
| QUnWRVJFW6<br>SaFZREVO RQ                   | UEisODAvM<br>aQ       | MSypLpIm<br>MTA  | TQ LQ<br>MTM               | High MH Need                                                              | Healthfirst PHSP, Inc.                                                              | No Access                 |
| QUrBSqVS<br>TEVZTEFOSUU                     | TbaoMTAnO<br>VA       | NSynOCyo<br>MDEn | R6 LQ<br>MTE               | 3PP(Y), No Gluc/HbA1c & LDL-C - AP, No Gluc/HbA1c - AP, No LDL-<br>C - AP | Healthfirst PHSP, Inc.                                                              | Quality Flag              |
| QVbERUnPVFQ<br>QUvosuVCRUnM TQ              | RFUnM92n<br>NF6       | NCyvLpImM<br>DU  | R6 LQ<br>MT2               | No Gluc/HbA1c & LDL-C - AP, No Gluc/HbA1c - AP, No LDL-C - AP             | Healthfirst PHSP, Inc.                                                              | Quality Flag              |
| QanBQqjXRUnM TUFY                           | VVYsNDYvN             | MoypLpImM        | TQ LQ                      | No Outpt Medical                                                          | UnitedHealthcare                                                                    | Quality Flag              |

Utilization Reports MyCHOIS Adult Home

My QI Report - Statewide Reports Recipient Search Provider Search Registrar - Usage -

| My QI Report - Sta             | tewide Reports     | Recipient S             | Search Pr          | rovider Search            | Registrar <del>-</del> | Usage | <ul> <li>Utilization Reports</li> </ul> | МуСН            | OIS Adult Home         |       |
|--------------------------------|--------------------|-------------------------|--------------------|---------------------------|------------------------|-------|-----------------------------------------|-----------------|------------------------|-------|
| K Modify Search                |                    |                         |                    | 43 R                      | ecipients F            | ound  | 1                                       | <li>O Viev</li> | Y: Care Coordination 🗸 | Excel |
| [Provider Specific             | ] Provider         | Main Stre               | eet Clinic         | ×<br>7.                   |                        |       |                                         |                 |                        |       |
| AND Children's Waiver          | Status             | Children's W            | /aiver - Any       |                           |                        |       |                                         |                 |                        |       |
| Applicable data is displaye    | d for recipients v | vith quality flag       | or consent.        |                           |                        |       |                                         |                 |                        |       |
| Name 🔺                         | Medicaid ID 🔷      | DOB 🔶                   | Gender 🔶           | Medicaid N                | lanaged Care Plan      | ¢     | MC Product Line                         | ÷               | Current PHI Access     | \$    |
| QUJVSVNCQQ<br>TUFSWUFN         | TUioMTQm<br>MrY    | N8ypLpImM<br>Da         | R6 LQ<br>MTM       | Healthfirst PHS           | SP, Inc.               | N     | lainstream                              |                 | Quality Flag           |       |
| QUnMRUu TUFMQUNISQ             | TVUmNpMo<br>OFQ    | OCynMSyo<br>MDEp        | TQ LQ<br>OQ        |                           |                        |       |                                         |                 | Quality Flag           |       |
| QUnWRVJFW6<br>SaFZREVO RQ      | UEisODAvM<br>aQ    | MSypLpIm<br>MTA         | TQ LQ<br>MTM       | Healthfirst PHS           | SP, Inc.               |       |                                         |                 | No Access              |       |
| QUrBSqVS<br>TEVZTEFOSUU        | TbaoMTAnO<br>VA    | NSynOCyo<br>MDEn        | R6 LQ<br>MTE       | Healthfirst PHS           | SP, Inc.               | N     | fainstream                              |                 | Quality Flag           |       |
| QVbERUnPVFQ<br>QUvosuvcrunm TQ | RFUnM92n<br>NF6    | NCyvLpImM               | R6 LQ              | Healthfirst PHS           | SP, Inc.               | N     | lainstream                              |                 | Quality Flag           |       |
| QanBQqjXRUnM TUFY              | VVYs<br>bl viev    | oll to the<br>v additio | e right<br>onal co | to<br>olumns <sup>a</sup> | are Community Pla      | an N  | lainstream                              |                 | Quality Flag           |       |
| QbJVWazO SazTRVBI U6           | UEErMDYrN<br>q6    | MTEIMTUIM<br>9AnMA      | TQ LQ<br>MTI       | Healthfirst PHS           | SP, Inc.               |       |                                         |                 | No Access              |       |
|                                | ,                  | -                       |                    |                           |                        |       |                                         |                 |                        | ÷     |

| My QI Report - State               | wide Reports Recipient Search             | Provider Search | Registrar 🗸 U  | sage - Utilization Reports              | MyCHOIS Ad        | ult Home                        |
|------------------------------------|-------------------------------------------|-----------------|----------------|-----------------------------------------|-------------------|---------------------------------|
| ✓ Modify Search                    |                                           | 43 F            | Recipients Fo  | und «                                   | View: Care C      | Coordination V Excel            |
| [Provider Specific] F              | Provider Main Street Cli                  | nic ).          |                |                                         |                   |                                 |
| AND Children's Waiver St           | atus Children's Waiver - A                | ny              |                |                                         |                   |                                 |
| Applicable data is displayed t     | for recipients with quality flag or conse | ent.            |                |                                         |                   |                                 |
| Name                               | HARP Status (H Code)                      |                 | )RE Eligible 🔶 | HARP HCBS Assessment Date (m<br>recent) | nost 🍦 Chil       | dren's Waiver Status (K Code)   |
| QUJVSVNCQQ<br>TUFSWUFN             |                                           |                 |                |                                         | HCBS -<br>Disturb | Serious Emotional<br>oance (K3) |
| QUnMRUu TUFMQUNISQ                 |                                           |                 |                |                                         | HCBS -<br>Disturb | Serious Emotional<br>bance (K3) |
| QUnWRVJFW6<br>SaFZREVO RQ          |                                           |                 |                |                                         |                   |                                 |
| QUrBSqVS<br>TEVZTEFOSUU            |                                           |                 |                |                                         | HCBS -<br>Disturb | Serious Emotional<br>bance (K3) |
| QVbERUnPVFQ<br>QUvosuvcrunm TQ     |                                           |                 |                |                                         | HCBS - F          | <sup>-</sup> amily of One (KK)  |
| QanBQqjXRUnM TUFY                  |                                           |                 |                |                                         | HCBS -            | Medically Fragile (K4)          |
| QbJVWazO SazTRVBI U6               |                                           |                 |                |                                         |                   |                                 |
| QqFTVEbMTEzDTrJURV<br>M QUJJRqFJTA |                                           |                 |                |                                         | HCBS -<br>Disturb | Serious Emotional<br>bance (K3) |
| RU3BT6 RUzJT6                      |                                           |                 |                |                                         | HCBS -<br>Disturb | Serious Emotional               |

| My QI Report - Stat                | ewide Reports Recipient Search               | Provider Search Registrar - Usag           | e - Utilization Reports MyCHOIS | S Adult Home                                    |
|------------------------------------|----------------------------------------------|--------------------------------------------|---------------------------------|-------------------------------------------------|
| ✓ Modify Search                    |                                              | 43 Recipients Foun                         | I <b>d</b> View: (              | Care Coordination V Excel                       |
| [Provider Specific]                | Provider Main Street Clin                    | ic à                                       |                                 |                                                 |
| AND Children's Waiver S            | Status Children's Waiver - Any               | r                                          |                                 | 1                                               |
| Applicable data is displayed       | d for recipients with quality flag or consen | t.                                         |                                 |                                                 |
| Name 🔺                             | Health Home Name (Enrolled)                  | Care Management Name (Enrolled) 🔶          | ACT Provider (Active)           | OnTrackNY Early Psychosis Program<br>(Enrolled) |
| QUJVSVNCQQ<br>TUFSWUFN             |                                              |                                            |                                 |                                                 |
| QUnMRUu TUFMQUNISQ                 | THE COLLABORATIVE FOR<br>CHILDREN AND        | THE CHILD CENTER OF NY INC MH              |                                 | OnTrackNY @ The Child Center of NY              |
| QUnWRVJFW6<br>SaFZREVO RQ          |                                              |                                            |                                 |                                                 |
| QUrBSqVS<br>TEVZTEFOSUU            | THE COLLABORATIVE FOR<br>CHILDREN AND        | MARTIN DE PORRES GROUP<br>HOMES            |                                 |                                                 |
| QVbERUnPVFQ<br>QUvosuVCRUnM TQ     | SRH CHN LEAD HEALTH HOME LLC                 | FAMILY SER LEAGUE/SUFFOLK MH               | ŀ                               | HOnTrackNY@The Jewish Board                     |
| QanBQqjXRUnM TUFY                  | COORDINATED BEHAVIORAL CARE                  | THE CHILD CENTER OF NY INC MH              |                                 | HCBS - Medically Fragile (K4)                   |
| QbJVWazO SazTRVBI U6               |                                              |                                            |                                 |                                                 |
| QqFTVEbMTEzDTrJURV<br>M QUJJRqFJTA | COORDINATED BEHAVIORAL CARE                  | THE CHILD CEN <sup>T</sup> ER OF NY INC MH |                                 |                                                 |
| RU3BT6 RUZJT6                      | COORDINATED BEHAVIORAL CARE                  | THE CHILD CENTER OF NY INC MH              |                                 |                                                 |

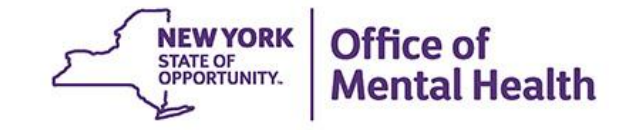

# My QI Report

#### **My QI Report**

- Tool for managing quality improvement efforts
- Updated monthly
- Eligible Population (denominator): clients served plus other parameters depending on quality indicator specifications
- Number with QI Flag (numerator): clients who meet criteria for the flag
- Compare prevalence rates for provider agency, region, state
- Filter report by: Program Type, MC Plan, Age
- HH/CM Sites tab breaks out QI prevalence by health home
- Drill down into list of recipients who meet criteria for flag
- Reports can be exported to Excel and PDF

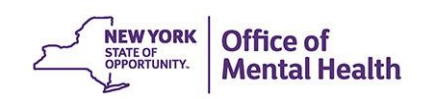

#### **Understanding My QI Report**

- Attributing clients to agency QI reports:
  - Billing: Clients linked to provider agency if billed by agency in the past 9 months
  - MAPP HH/CMA Database: Clients linked to provider agency if enrolled in HH or CMA according to MAPP
  - This rule is used to automatically link clients to providers so that current clients are included in the report each month
- Period of observation for the quality indicator:
  - Assessed by a measure, varies for each measure
  - For example, the period of observation for the High Utilization quality indicator is 13 months
- QI Reports trending over time:
  - QI Trends Past Year show the prevalence rates of quality flags by provider over time

| My QI Report-                                                                                                    | Statewide Reports     | Recipient Search               | Provider Search                                | Registrar -           | Uooge ·      | <ul> <li>Utilization I</li> </ul> | Reporto | MyCHOIS       | Adult Home                |                         |             |
|----------------------------------------------------------------------------------------------------|-----------------------|--------------------------------|------------------------------------------------|-----------------------|--------------|-----------------------------------|---------|---------------|---------------------------|-------------------------|-------------|
| <provider search<="" th=""><th></th><th></th><th>MAINS</th><th></th><th></th><th><b>C</b> •</th><th></th><th><b>O</b> View</th><th>Standard V</th><th>PDF</th><th>36<br/>Escel</th></provider> |                       |                                | MAINS                                          |                       |              | <b>C</b> •                        |         | <b>O</b> View | Standard V                | PDF                     | 36<br>Escel |
| REGION: ALL COUNT                                                                                                    | Y: ALL SITE: ALL PROD | SRAM TYPE: ALL AGE:            | ALL MC PRODUCT I                               | LINE: ALL MANAGE      | ED CARE: A   |                                   |         |               | ra                        | 872                     | Recet       |
| Indicator Set                                                                                                    |                       |                                | _                                              |                       |              |                                   |         |               |                           |                         |             |
| Quality Improver                                                                                                    | ment Indicators (as   | of 03/01/2023)                 | Run monthly on all a                           | vailable data as of r | un date      |                                   |         |               |                           |                         |             |
| In                                                                                                    | dicator Set           | <ul> <li>Population</li> </ul> | <ul> <li>Eligib</li> <li>Population</li> </ul> | le ⊕ # with QLF       | ilagi)       | • Reg                             | e lanoi | Statewide %   | 0 25% 50%                 | 75%                     | 100%_0      |
| BH QARR - Improven                                                                                                    | nent Measure          | All                            | з                                              | 96                    | 161 4        | 40.7                              | 35.4    | 36.9          | 9 35.40<br>35.90          |                         |             |
| General Medical Hes                                                                                                    | lth                   | All                            | 3,2                                            | 37                    | 439 1        | 13.6                              | 11.6    | 12.0          | 5 12.60<br>11.60<br>12.60 |                         |             |
| Health Home Care N                                                                                                    | lanagement - Adult    | Adult 18+                      |                                                | 50                    | 43           | 86                                | 85.7    | 85.0          | 8                         |                         |             |
| High Utilization - Inp                                                                                                    | t/ER                  | All                            | 3,2                                            | 50                    | 548 1        | 16.9                              | 21.8    | 20.9          | 9 21.80 20.90             |                         |             |
| Polypharmaoy                                                                                                    |                       | All                            | 5                                              | 99                    | 74 1         | 12.4                              | 12.5    | 12.1          | 12.40<br>12.50<br>12.10   |                         |             |
| Preventable Hoopita                                                                                                    | lization              | Adult                          | 1,1                                            | 10                    | 4            | 0.4                               | 0.9     | 0.1           | 8 0.40<br>0.90<br>0.30    |                         |             |
| Readmission Post-D<br>Hospital                                                                                                    | iooharge from any     | All                            | з                                              | 90                    | 42. 1        | 10.8                              | 12.2    | 11.3          | 3                         |                         |             |
| Readmission Post-D<br>Hospital                                                                                                    | iooharge from thio    | All                            |                                                | o                     | 0            | o                                 | 11.9    | 11.4          | 4 11.90                   |                         |             |
| Treatment Engagem                                                                                                    | ent                   | Adult 18-64                    | 1                                              | 18                    | 49 4         | 41.5                              | 34.7    | 34.3          | 7 34./0<br>34./0          |                         |             |
| Performance Tra                                                                                                    | cking Indicators (a   | as of 08/01/2022               | Bun with intention                             | al lag of 6+ months t | to allow for | complete data                     |         |               |                           |                         |             |
| Indica                                                                                                    | ator Set 🔺            | Population 0                   | Eligible<br>Population                         | # with QI Flag ()     | <b>X</b> 0   | Regional 3                        | ¢ 8     | tatewide %    | 25% 50%                   | 75% 1                   | 007. ()     |
| MH Performance Tra                                                                                                    | soking Measure        | All                            | 1,294                                          | 198                   | 15.3         | 5.                                | 9       | 6.4           | 15.30<br>5.90<br>6.40     |                         |             |
| SUD Performance Tr                                                                                                    | eoking Meeoure        | Adol & Adult<br>(13+)          | 132                                            | 110                   | 83.3         | 83.                               | 5       | 80            |                           | 83.30<br>83.50<br>80.00 |             |
| Vitel Signo Dechboe                                                                                                    | rd - Adult            | Adult                          | 270                                            | 117                   | 43.3         | 46.                               | 6       | 47.8          | 42.20<br>46.60<br>47.80   |                         |             |
| Vital Signo Daohboa                                                                                                    | rd - Child            | Child & Adol                   | 2,441                                          | 716                   | 29.3         | 3                                 | 1       | 34.1          | 29.20<br>31.00<br>34.10   |                         |             |

| Readmission Post-Discharge from this Hospital | All         | 0   | 0  | 0    | 11.9 | 11.4 | 0.00<br>11.90<br>11.40  |
|-----------------------------------------------|-------------|-----|----|------|------|------|-------------------------|
| Treatment Engagement                          | Adult 18-64 | 118 | 49 | 41.5 | 34.7 | 34.7 | 41.50<br>34.70<br>34.70 |

Performance Tracking Indicators (as of 08/01/2022) Run with intentional lag of 6+ months to allow for complete data

| Indicator Set                    | Population 🝦          | Eligible<br>Population | # with QI Flag | %    | Regional % | Statewide % | 25% 50% 75% 100%        |
|----------------------------------|-----------------------|------------------------|----------------|------|------------|-------------|-------------------------|
| MH Performance Tracking Measure  | All                   | 1,294                  | 198            | 15.3 | 5.9        | 6.4         | 15.30<br>5.90<br>6.40   |
| SUD Performance Tracking Measure | Adol & Adult<br>(13+) | 132                    | 110            | 83.3 | 83.5       | 80          | 83.30<br>83.50<br>80.00 |
| Vital Signs Dashboard - Adult    | Adult                 | 270                    | 117            | 43.3 | 46.6       | 47.8        | 43.30<br>46.60<br>47.80 |
| Vital Signs Dashboard - Child    | Child & Adol          | 2,441                  | 716            | 29.3 | 31         | 34.1        | 29.30<br>31.00<br>34.10 |

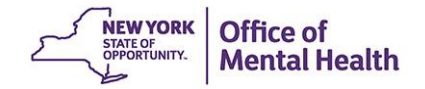

| Indicator Set: Vital Signs Dashboard - Child             |                         |                        |                 |      |            |             |                         |
|----------------------------------------------------------|-------------------------|------------------------|-----------------|------|------------|-------------|-------------------------|
| Indicator Set Indicator                                  |                         |                        |                 |      |            |             |                         |
| Indicator 🕀                                              | Population              | Eligible<br>Population | # with QI Flag≑ | *    | Regional % | Statewide % | 25% 50% 75% 100%        |
| Immunization for Adolescents - No HPV                    | Adol (13)               | 192                    | 120             | 62.5 | 65.1       | 69.9        | 62.50<br>65.10<br>69.90 |
| Immunization for Adolescents - No Drill in Meningococcal | n to see th             | e recipients           | 83              | 43.2 | 41.2       | 41.3        | 43.20<br>41.20<br>41.30 |
| Immunization for Adolescents - No                        | his specifi             | c flag                 | 81              | 42.2 | 38.6       | 39.5        | 42.20<br>38.60<br>39.50 |
| No Follow Up After MH ED Visit - 7 Days                  | Child & Adol (6-<br>20) | 180                    | 61              | 33.9 | 32.2       | 30.4        | 33.90<br>32.20<br>30.40 |
| No Follow Up After MH ED Visit - 30 Days                 | Child & Adol (6-<br>20) | 180                    | 29              | 16.1 | 21.7       | 19.6        | 16.10<br>21.70<br>19.60 |
| No Follow Up after MH Inpatient - 7 Days                 | Child & Adol (6-<br>20) | 126                    | 25              | 19.8 | 26.9       | 29.9        | 19.80<br>26.90<br>29.90 |
| No Follow Up after MH Inpatient - 30 Days                | Child & Adol (6-<br>20) | 126                    | 13              | 10.3 | 13.8       | 14.9        | 10.30<br>13.80<br>14.90 |
| No Follow Up for Child on ADHD Med -<br>Continuation     | Child (6-12)            | 21                     | 7               | 33.3 | 24.5       | 30.1        | 33.30<br>24.50<br>30.10 |
| No Follow Up for Child on ADHD Med -<br>Initiation       | Child (6-12)            | 64                     | 13              | 20.3 | 31         | 37.5        | 20.30<br>31.00<br>37.50 |
| No Psychosocial Care - Child & Adol on<br>Antipsychotic  | Child & Adol (1-<br>17) | 56                     | 18              | 32.1 | 25.2       | 25.3        | 32.10<br>25.20<br>25.30 |
| No Well-Care Visit > 1 Yr - Child & Adol                 | Child & Adol (3-<br>21) | 2,411                  | 545             | 22.6 | 27.9       | 30.7        | 22.60<br>27.90<br>30.70 |
| Readmission (30d) from any Hosp: MH to MH                | Child & Adol (1-<br>20) | 187                    | 17              | 9.1  | 9.9        | 9.2         | 9.10<br>9.90<br>9.20    |
| Vital Signs Dashboard Child Summary                      | Child & Adol            | 2,441                  | 716             | 29.3 | 31         | 34.1        | 29.30<br>31.00<br>34.10 |

| My QI Report + Statewide Re       | eports Recipient Se                                                                           | arch Provider Search        |                                            |                                                                                                    |                                        |                                 |   |
|-----------------------------------|-----------------------------------------------------------------------------------------------|-----------------------------|--------------------------------------------|----------------------------------------------------------------------------------------------------|----------------------------------------|---------------------------------|---|
|                                   |                                                                                               | MAIN S<br>Quality India     | TREET CLINI<br>cator Overview As Of 03/01/ | 2023 <b>()</b>                                                                                                    | O View: Standard                       | PDF Exce                        | 9 |
| REGION: ALL COUNTY: ALL SITE: AL  | L PROGRAM TYPE: ALL                                                                           | AGE: ALL MC PRODUCT LI      | NE: ALL MANAGED CARE:                      | ALL                                                                                                    |                                        | Filters Reset                   |   |
| Indicator Set: Vital Signs Dashbo | dicator Set: Vital Signs Dashboard - Child Indicator: No Follow Up After MH ED Visit - 7 Days |                             |                                            |                                                                                                    |                                        |                                 |   |
| Indicator Set Indicator S         | Site HH/CM Site(s                                                                             | ) MCO Attending             | g Recipients Ne                            | ew QI Flag Dropped QI Flag                                                                                                    |                                        |                                 | _ |
| Recipient                         | ♦ Medicaid ID ♦                                                                               | DOB 🔶                       | Race & Ethnicity                           |                                                                                                    | Most Recent BH<br>Outpatient Attending | Clinical Summary<br>Last Viewed |   |
| Qq7PVqRIVVJZ VEFCQVNTVUq Un       | Vq6m0T6vMVQ<br>Drill into in                                                                  | MDEIMTYIM9AmNQ<br>ndividual | Asian                                      | No MH ED F/U 30d (DOH),<br>No MH ED F/U 30d (DOH) -<br>Adult, No MH ED F/U 30d<br>(DOH) - Child & Adol, No<br>MH ED F/U 7d (DOH), No<br>MH ED F/U 7d (DOH) -<br>Adult , No MH ED F/U 7d<br>(DOH) - Child & Adol, No<br>Well-Care Visit (DOH) | None Identified                        | No                              |   |
| UazKQVM QUvBTEa U6                | UFepNT6vOFa                                                                                   | MD2IMT6IM9AmNm              | Hispanic or Latinx                         | 2+ ER-BH, 2+ ER-MH, No<br>MH ED F/U 7d (DOH), No<br>MH ED F/U 7d (DOH) -<br>Child & Adol                                                                                                    | None Identified                        | No                              |   |
| QUnJ UrVSWUbB                     | UU2rNTloMba                                                                                   | MTAIMTEIM9AmOA              | Unknown                                    | No MH ED F/U 7d (DOH),<br>No MH ED F/U 7d (DOH) -<br>Child & Adol, No Vax - HPV<br>(DOH), No Vax -<br>Meningococcal (DOH), No<br>Vax - Tdap (DOH), No Well-<br>Care Visit (DOH)                                                              | None Identified                        | No                              |   |
| TEzQRVe TUVHQUu TA                | UUluNpAtME2                                                                                   | MDMIMDMIM9Am0Q              | Hispanic or Latinx                         | 2+ Inpt-BH, 2+ Inpt-MH,<br>High MH Need, No<br>Gluc/HbA1c & LDL-C - AP,<br>No LDL-C - AP, No MH ED<br>F/U 7d (DOH), No MH ED<br>F/U 7d (DOH) - Child &                                                                                       | None Identified                        | No                              |   |

| NEW YORK<br>STATE OF<br>OPPORTUNITY. Office of<br>Mental Health | (CKES               | De-identify 🔵                                                                                                    | Settings - | ,                       | Log Off                         |
|-----------------------------------------------------------------|---------------------|----------------------------------------------------------------------------------------------------|------------|-------------------------|---------------------------------|
| My QI Report - Statewide Reports Recip                          | ient Search Provide | er Search Registrar - Usage - Utilization Reports                                                                              |            |                         |                                 |
|                                                                 |                     | Quality Indicator Overview As Of 03/01/2023                                                                                    | O View:    | Standard                | PDF Excel                       |
| REGION: ALL COUNTY: ALL SITE: ALL PROGRAM T                     | QI Filters          | ×                                                                                                    |            | C                       | Filters Reset                   |
| Indicator Set                                                   | Site                | ALL                                                                                                    |            |                         |                                 |
| Quality Improvement Indicators (as of 0                         | Program Type        | ALL                                                                                                    |            | 1                       |                                 |
| Indicator Set                                                   | Managed Care        | CFTSS - All<br>CFTSS - CPST<br>CETSS - Family Peer Support Services (EPSS)                                                     |            | 25% 5<br>I              | 0% 75% 100%                     |
| BH QARR - Improvement Measure                                   | MC Product<br>Line  | CFTSS - Family/Youth Peer Support (FPSS/YPS)<br>CFTSS - Other Licensed Practitioners (OLP)                                     |            | 40.7<br>35.40<br>36.90  | 0                               |
| General Medical Health                                          | Age                 | CFTSS - Psychosocial Rehabilitation (PSR)<br>CFTSS - Youth Peer Support (YPS)<br>Care Management - Enrolled (Source: DOH MAPP) |            | 13.60<br>11.60<br>12.60 |                                 |
| Health Home Care Management - Adult                             | Region              | Care Management - Enrolled/Outreach (Source: DOH<br>Child Care - MH - Residential Treatment Facility                           | MAPP)      |                         | 86 <u>100</u><br>85,70<br>85,80 |
| High Utilization - Inpt/ER                                      | County              | Childrens HCBS - All<br>Childrens HCBS - Caregiver Family Supports and Serv<br>Childrens HCBS - Prevocational Services         | ices       | 16.90<br>21.80<br>20.90 |                                 |
| Polypharmacy                                                    |                     | Childrens HCBS - Respite (Planned & Crisis)<br>Clinic - MH Specialty                                                           |            | 12.40<br>12.50<br>12.10 |                                 |
|                                                                 | 1.1.                |                                                                                                    |            | 0.40                    |                                 |

#### MAIN STREET CLINIC

25

Excel

7

PDF

×

O View: Standard

Quality Indicator Overview As Of 03/01/2023

PROGRAM TYPE: CFTSS - ALL Filters Reset

Indicator Set

#### Quality Improvement Indicators (as of 03/01/2023) Run monthly on all available data as of run date

| Indicator Set                                | Population | Eligible<br>Population | # with QI Flag $\blacklozenge$ | %    | Regional % | Statewide % | 25% 50%                 | 75% 100%                 |
|----------------------------------------------|------------|------------------------|--------------------------------|------|------------|-------------|-------------------------|--------------------------|
| BH QARR - Improvement Measure                | All        | 44                     | 22                             | 50   | 43.2       | 53          | 50.0<br>43.20<br>53.    | D<br>00                  |
| General Medical Health                       | All        | 170                    | 37                             | 21.8 | 11.6       | 19.3        | 21.80<br>11.60<br>19.30 |                          |
| Health Home Care Management - Adult          | Adult 18+  | 5                      | 5                              | 100  | 91.7       | 91.3        |                         | 100100<br>91.70<br>91.30 |
| High Utilization - Inpt/ER                   | All        | 171                    | 35                             | 20.5 | 11.7       | 15.2        | 20.50<br>11.70<br>15.20 |                          |
| Polypharmacy                                 | All        | 49                     | 8                              | 16.3 | 19.3       | 30.8        | 16.30<br>19.30<br>30.80 |                          |
| Preventable Hospitalization                  | Adult      | 24                     | 1                              | 4.2  | 0.4        | 0.4         | 4.20<br>0.40<br>0.40    |                          |
| Readmission Post-Discharge from any Hospital | All        | 32                     | 3                              | 9.4  | 10.6       | 10.7        | 9.40<br>10.60<br>10.70  |                          |

| My QI Report <del>-</del> | Statewide Reports | Recipient Search | Provider Search | Registrar 🗸 | Usage <del>-</del> | Utilization Reports |
|---------------------------|-------------------|------------------|-----------------|-------------|--------------------|---------------------|
| My QI Report              |                   |                  |                 | ondo Doot   | Voor               |                     |
| QI Trends Past Y          | ear               |                  | QLII            | enus Pasi   | rear               |                     |

#### Select organization, indicator set, and indicator

| Organization: Provider, Network, Plan | Indicator Set                   | Indicator                                            |  |  |
|---------------------------------------|---------------------------------|------------------------------------------------------|--|--|
| MAIN STREET CLINIC                    | BH QARR - Improvement Measure 🔹 | 5. Antipsychotic Polypharmacy (2+>90days) Children 🔹 |  |  |

#### Modify filters (optional)

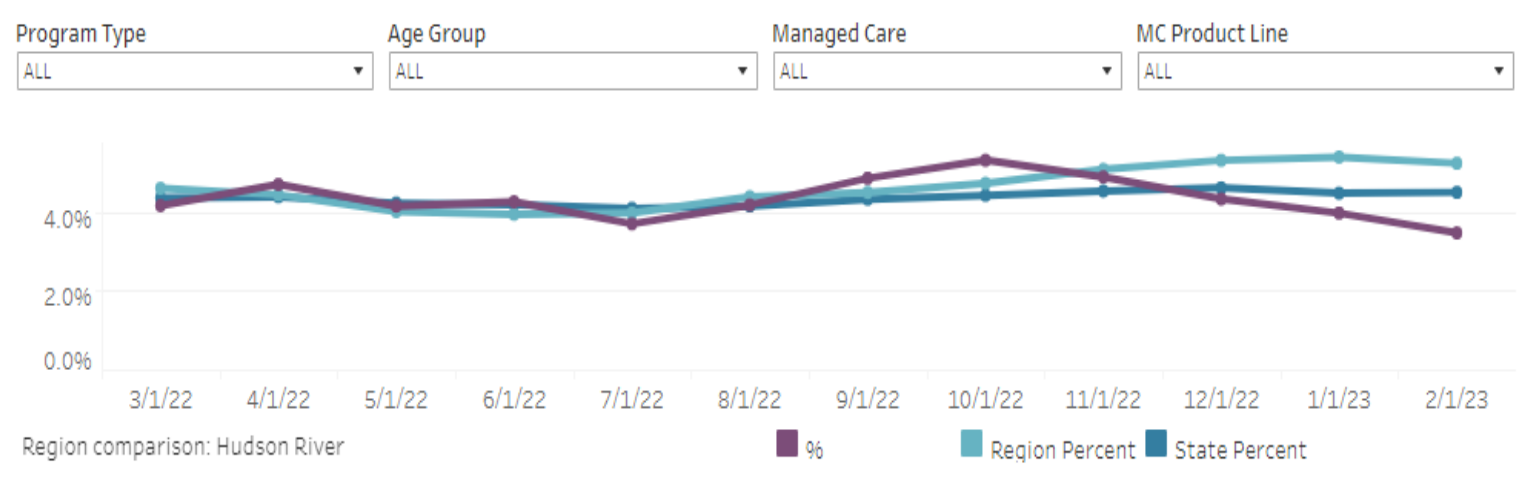

5. Antipsychotic Polypharmacy (2+>90days) Children: The percentage of children 1-17 years who were prescribed two or more different antipsychotic medi concurrently for >90 days, among children prescribed any antipsychotic medication for >90 days.

|        | Eligible Population | # with QI flag | 96   | Region Percent | State Percent |
|--------|---------------------|----------------|------|----------------|---------------|
| 3/1/22 | 289                 | 12             | 4.2% | 4.6%           | 4.3%          |
| 4/1/22 | 320                 | 15             | 4.7% | 4.4%           | 4.4%          |
| 5/1/22 | 314                 | 13             | 4.1% | 4.0%           | 4.2%          |
| 6/1/22 | 306                 | 13             | 4.2% | 3.9%           | 4.2%          |

## Statewide Reports

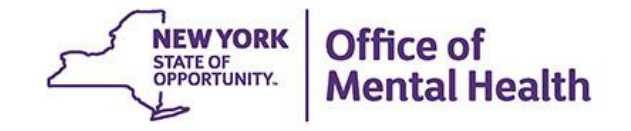

### **Statewide Reports**

- Provides a color coded New York State map and aggregate data that highlights variations in prevalence rates for a selected quality indicator
- Quality indicator information is available at the region, county, network, provider, and Managed Care Plan level
  - Provider tab compares prevalence rates on selected measure for each provider
- Report can be filtered by Managed Care Plan, Managed Care Product Line, Program Type, Age group
  - Compare apples to apples
- Export results page to Excel or PDF

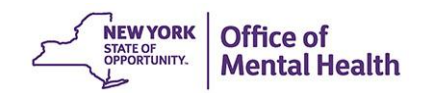

#### Statewide Report

As of 03/01/2023

#### Select an Indicator Set and any other filters:

| Indicator Set   | BH QARR - Improvement Measure                                                                                               |  |  |  |  |  |  |
|-----------------|----------------------------------------------------------------------------------------------------|--|--|--|--|--|--|
| Indicator Type  | 5. Antipsychotic Polypharmacy (2+ >90days) Children 🗸                                                                       |  |  |  |  |  |  |
| Region          | ALL<br>ACT - MH Specialty<br>CCBHC                                                                                          |  |  |  |  |  |  |
| County          | CDT - MH Specialty<br>CFTSS - All<br>CFTSS - CPST                                                                           |  |  |  |  |  |  |
| Managed Care    | CFTSS - Crisis Intervention<br>CFTSS - Family Peer Support Services (FPSS)<br>CFTSS - Family/Youth Peer Support (FPSS/YPS)  |  |  |  |  |  |  |
| MC Product Line | CFTSS - Other Licensed Practitioners (OLP)<br>CFTSS - Psychosocial Rehabilitation (PSR)<br>CFTSS - Youth Peer Support (YPS) |  |  |  |  |  |  |
| Program Type    | CFTSS - All                                                                                                    |  |  |  |  |  |  |
| Age Group       | ALL                                                                                                    |  |  |  |  |  |  |

Indicator Definitions

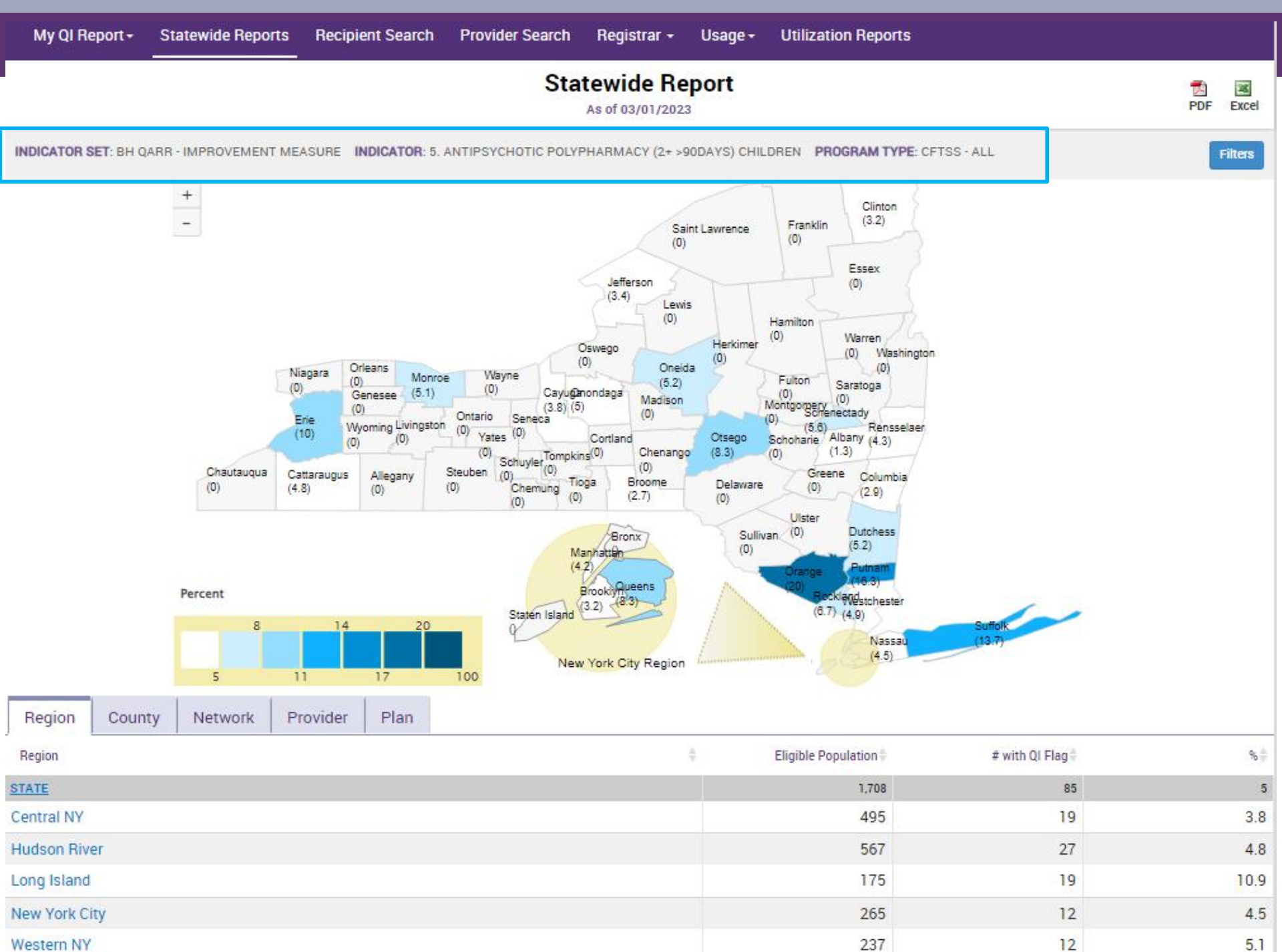

Western NY

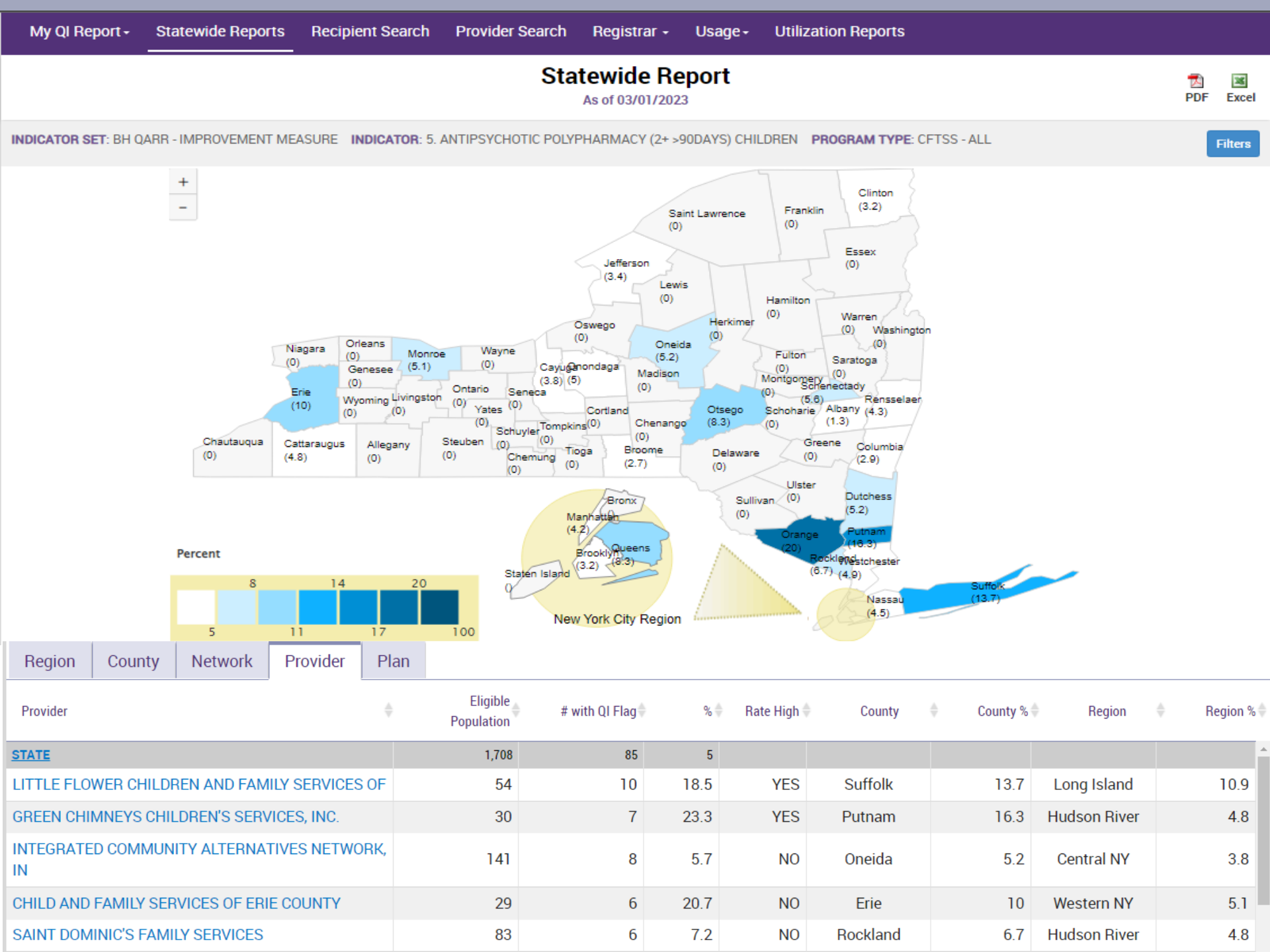

# Training & Technical Assistance

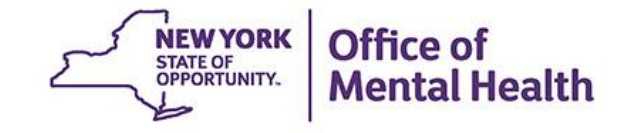

# **PSYCKES** Training

- PSYCKES website: <u>www.psyckes.org</u>
- PSYCKES Training Webinars
  - Live webinars: Register on PSYCKES Training Webinars page
  - Recorded webinars: Slides and recordings available
    - Introduction to PSYCKES
    - Where to Start: Getting Access to PSYCKES
    - Using PSYCKES Quality Indicator Reports
    - Navigating PSYCKES Recipient Search for Population Health
    - Using the PSYCKES Clinical Summary
    - Consent, Emergency, Quality Flag: PSYCKES Levels of Access
    - PSYCKES Mobile App for iPhones & iPads
- PSYCKES User Guides & Short How-To Videos
  - www.psyckes.org > PSYCKES Training Materials

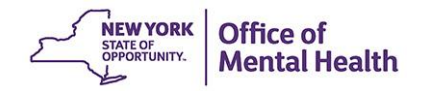

# **Self-Service Console**

- The Self-Service Console is a way to manage your RSA token and PIN, for logging into secure OMH applications, including PSYCKES
- The console is accessed at: <u>mytoken.ny.gov</u>
- From within your Self-Service Console account, you can:
  - Set security questions
  - Reset your PINs
  - Activate tokens
  - Request a replacement token
- We recommend all users set up security questions in the console so that you can reset your own PIN if ever needed
- As of April 2022, the console must be used when new users need a token or existing users need a replacement token

#### **Helpdesk Support**

- PSYCKES Help (PSYCKES support)
  - 9:00AM 5:00PM, Monday Friday
  - <u>PSYCKES-help@omh.ny.gov</u>
- Help Desk (Token, Login & SMS support)
  - ITS (OMH Employee) Helpdesk:
    - 1-844-891-1786; <u>fixit@its.ny.gov</u>
  - Provider Partner (Non-OMH Employee) Helpdesk:
    - 1-800-435-7697; <u>healthhelp@its.ny.gov</u>

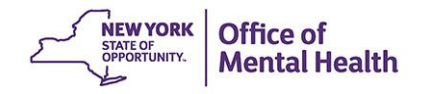

# Questions?

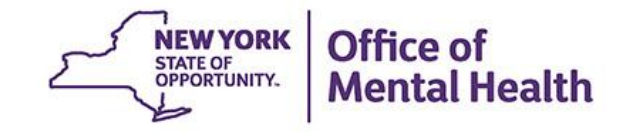